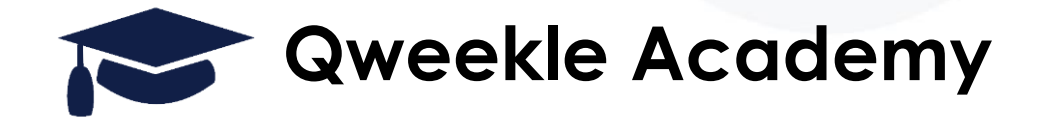

### La jauge Automatique avec contrôle d'accès avancé

<u>Objectif</u>:

• Mettre en jauge automatiquement un billet (OPEN) sur le planning

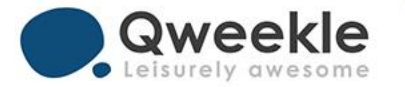

### **1. PRINCIPES**

Un billet « OPEN » va automatiquement être comptabilisé en jauge (sur une activité), en fonction du moment et du lieu où il est scanné.

Définitions :

- Périphériques de contrôle d'accès : permet de scanner le billet
  - Lecteur QRcode via caisse P<sup>\*</sup>
  - Mobile
  - Portillon **চ**ন্থ
- Point d'accès : permet de dire quelle « entrée » est utilisé
  - Entrée Sud / Entrée Nord
  - Entrée Lasergame / Entrée Trampo
- Règles d'accès : permet de définir les conditions
  - Le billet 1h trampo est valable 1 fois et va créer une activité retour dans le planning trampo

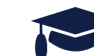

### **SCHEMA JAUGE AUTOMATIQUE**

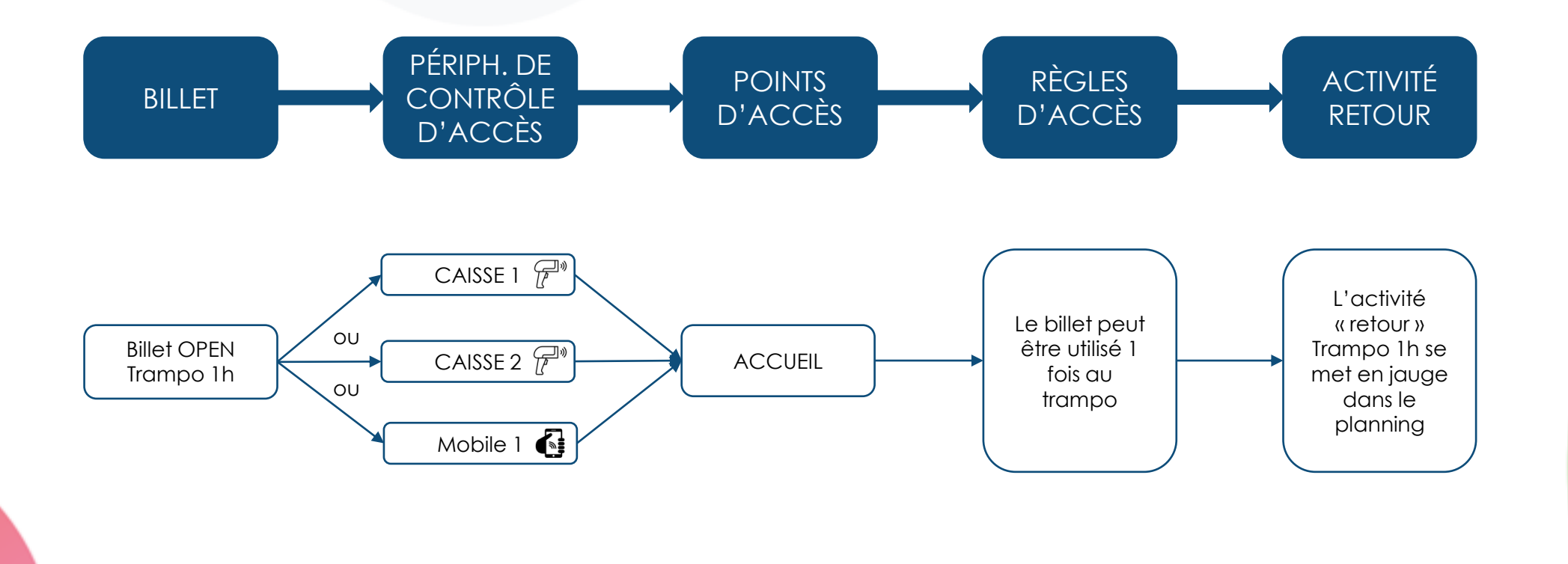

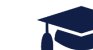

### 2. CONFIGURATION DU BILLET

= > [Produits] > [liste de produits] > Nouveau Produits > Type de Produit = Billetterie > Nom du produit

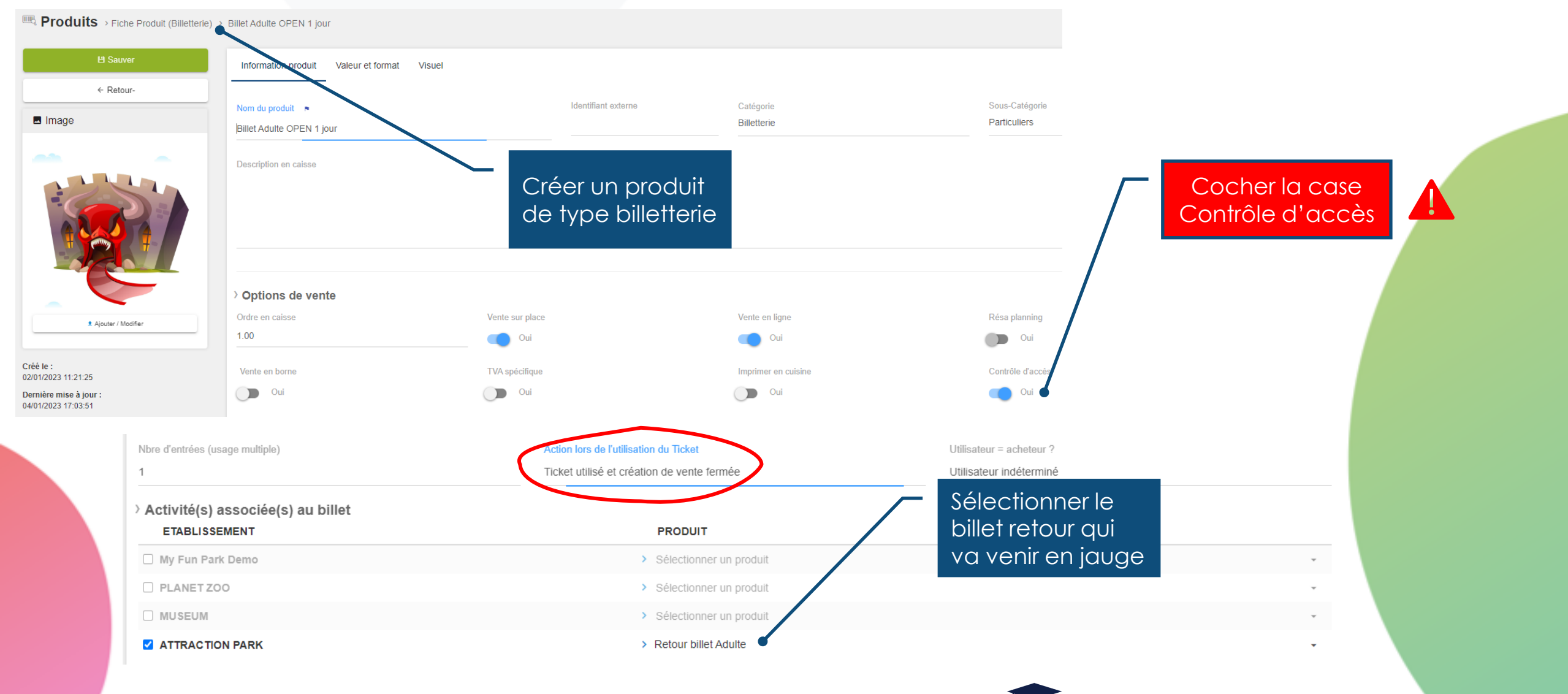

## 3. CONFIGURATION DE L'ACTIVITÉ RETOUR

= > [Produits] > [liste de produits] > Produits > Onglet [Réservation]

| > Tolérance de jauge automatique<br>Peut arriver en avance de |                           | Peut arriver en retard de |                       |
|---------------------------------------------------------------|---------------------------|---------------------------|-----------------------|
| 15                                                            | minutes                   | 45                        | Ces 2 valeurs sont    |
| > Tolérance au contrôle accès                                 |                           |                           | basées sur l'heure de |
| Accès toute la journée                                        | Peut arriver en avance de | Peut arriver en minutes   | début du créneau      |

Il faut que la règle choisie soit suffisamment large pour « atteindre » un créneau

Par exemple, si les créneaux sont toutes les 60min, il serait pertinent de mettre 15 min en avance et 45 min en retard

- → un billet scanné à 9h18 sera jaugé dans le créneau de 9h
- → un billet scanné à 9h46 sera jaugé dans le créneau de 10h

Si les créneaux sont toutes les 30min, je peux choisir de mettre 30 min en avance et laisser vide le champ « Peut arriver en retard »

→ les billets scannés seront systématiquement ajoutés en jauge sur le créneau suivant le créneau en cours

Si la tolérance ne permet pas de trouver un créneau, le billet sera refusé

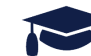

## 4. CRÉATION D'UN POINT D'ACCÈS

= > [paramètres] > [Contrôle d'accès] > onglet [Point d'accès]

| Marcontrôle d'accès                       |                         |         |         |                          |
|-------------------------------------------|-------------------------|---------|---------|--------------------------|
| ≓ Identifiants d'accès III Points d'accès | 🖺 Règles d'accès        |         |         |                          |
| LIBELLÉ                                   | GROUPE DE POINT D'ACCÈS | LIEU DI |         | + Créer un point d'accès |
|                                           |                         |         |         |                          |
| Exposition permanente                     | Groupe 1                | Le      | es deux | Modifier Supprimer       |
| Exposition temporaire                     | Groupe 1                | Le      | es deux | Modifier Supprimer       |
|                                           |                         |         |         |                          |
|                                           |                         |         |         |                          |

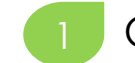

Cliquer sur Créer un point d'accès

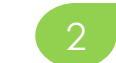

Saisir le libellé du point d'accès

| _~~ | Decharche                | Bonjou   |
|-----|--------------------------|----------|
|     | ™ Créer un point d'accès | ×        |
|     | Libellé<br>2             |          |
| ès  | Groupe de point d'accès  |          |
|     | Groupe 1                 | »N       |
|     | Sauver                   | X        |
|     | Groupe 1                 | Les deux |

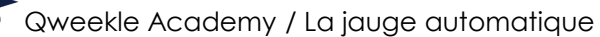

# 4. CRÉATION D'UN POINT D'ACCÈS

= > [paramètres] > [Contrôle d'accès] > onglet [Point d'accès]

| P | O Bacharaha               | B |
|---|---------------------------|---|
|   | I Exposition permanente X |   |
|   | Libellé                   |   |
|   | Exposition permanente     |   |
|   | Groupe de point d'accès   |   |
|   | Groupe 1                  |   |
|   |                           | 1 |
|   | Direction                 |   |
|   | Les deux                  |   |
|   | Lieu                      |   |
|   |                           |   |
|   |                           |   |
|   | Sauver                    |   |
|   |                           |   |

#### Laisser les paramètres par défaut pour

Groupe de point d'accès

Direction

Lieu

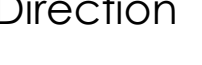

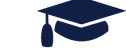

# 5. ASSOCIATION DU PÉRIPHÉRIQUE AU POINT D'ACCÈS

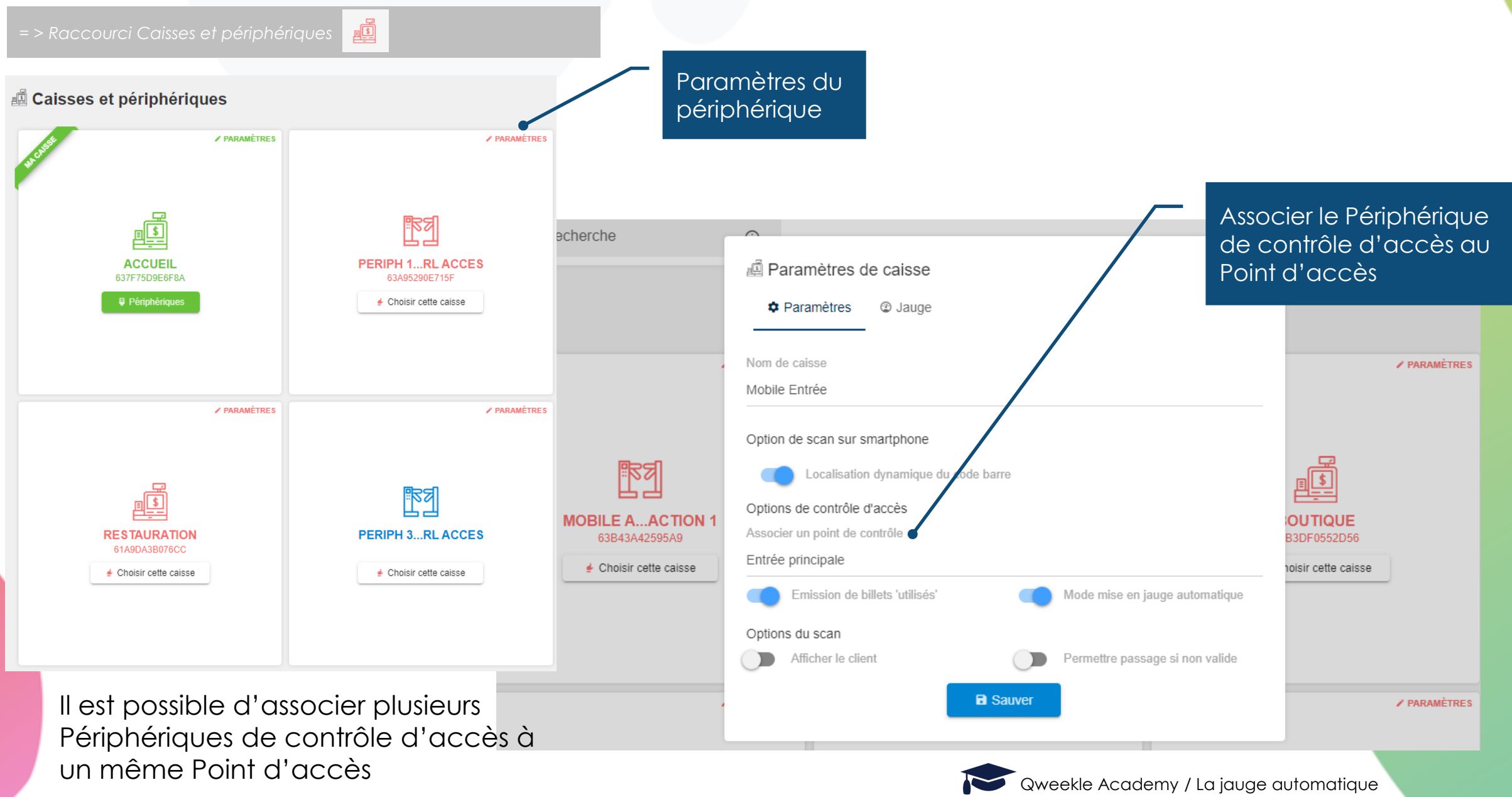

### 6. LES OPTIONS DE BILLETTERIE DANS LES PARAMÈTRES DE CAISSE

= > Raccourci Caisses et périphériques

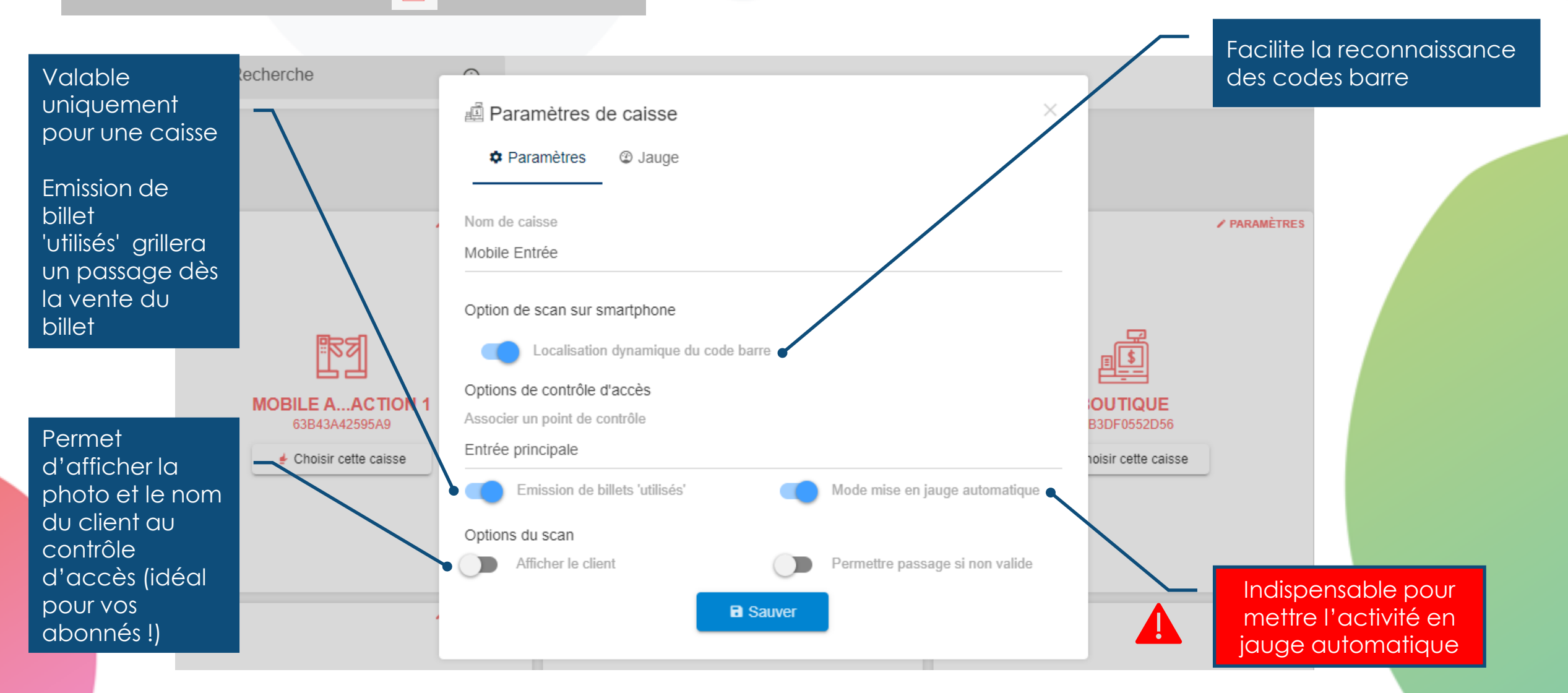

### 7. PARAMÉTRAGE DES UTILISATEURS

= > [Equipe] > [Utilisateurs] > onglet [Liste des utilisateurs]

| Fiche utilisateur  |                                       |                           |
|--------------------|---------------------------------------|---------------------------|
|                    | Prénom<br>eric test                   | N                         |
| EB                 | Email                                 | Téléphone                 |
|                    | Utilisateur ▲<br>eric.bay75@gmail.com | Mot de passe              |
| Ajouter / Modifier |                                       | Scanner sur<br>smartphone |
| 2                  |                                       |                           |
|                    |                                       |                           |

Dans vos fiches UTILISATEURS, définissez qui pourra scanner sur un mobile

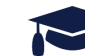

# 8. CRÉATION D'UNE RÈGLE D'ACCÈS POUR JAUGE AUTO

= > [paramètres] > [Contrôle d'accès] > onglet [Règles d'accès]

Une règle d'accès simple permet de contrôler un billet via un point d'accès

Donner un libellé à la règle d'accès.

Associer le ou les produits pour cette règle.

Ajouter le ou les règles

| Entrée Expo permanente     | $\times$           |
|----------------------------|--------------------|
| Libellé                    |                    |
| Entrée musée               |                    |
| Produit                    |                    |
| 🖽 Billet Expo permanente 🔍 |                    |
| Règles                     | B Sauver           |
| 49 Hogios                  | Attention chaque   |
|                            | qu'une seule règle |

# 8. CRÉATION D'UNE RÈGLE D'ACCÈS POUR JAUGE AUTO

Co Règles

= > [paramètres] > [Contrôle d'accès] > onglet [Règles d'accès]

- Associer un point d'accès
- Indiquer « Entrée »
- Indiquer le nombre de passages autorisés (si VIDE se réfère au nombre de passage configuré dans le produit billetterie)
- Le compteur est la variable sur laquelle le nombre de passages est débité

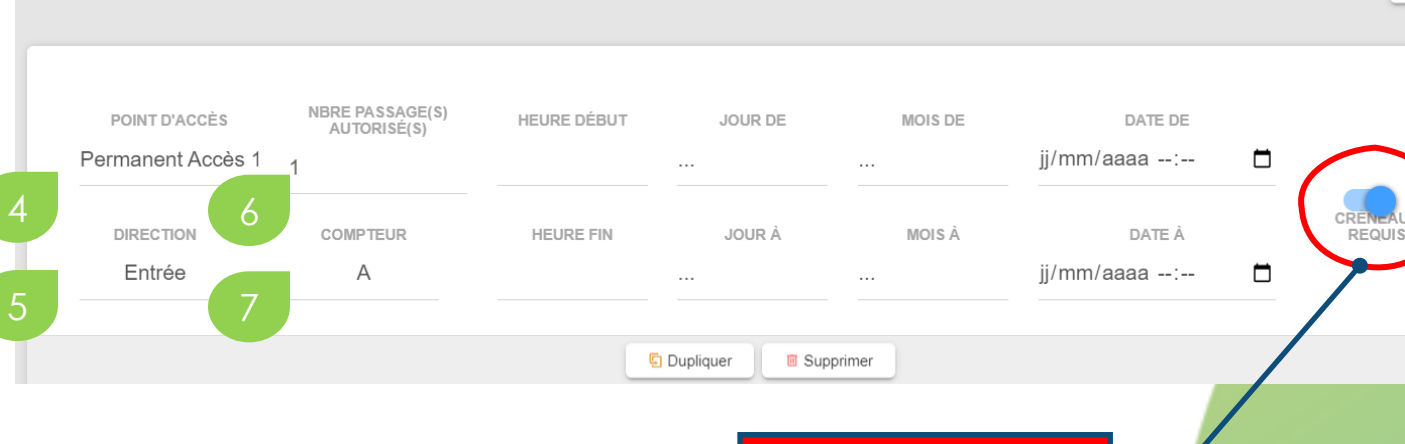

Laisser les autres champs vides

Si non coché :

- Cas 1 : il y a un créneau, le billet est auto jaugé
- Cas 2 : il n'y a pas de créneau, le billet est utilisé sans créneau ni jauge

Exemple : vous utilisez des créneaux et la jauge l'après midi mais pas le matin

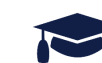

A cocher

obligatoirement pour la jauge automatique systématique + Ajouter

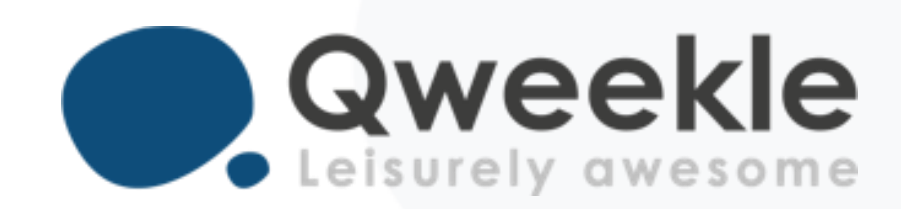

### Disponible pour vous et vos équipes, 7j/7

Support FR : + 33 9 72 64 01 94 Support BE : + 32 2 318 20 45 Standard : + 33 1 84 25 40 70

Centre d'aide : <u>http://guide.qweekle.com</u> Mail : <u>support@qweekle.com</u>

Retrouvez-nous sur nos réseaux sociaux

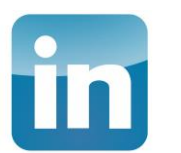

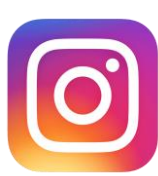

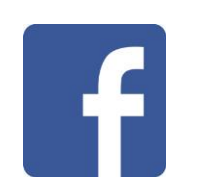

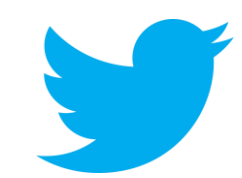